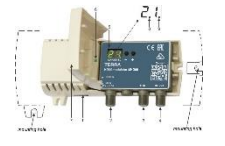

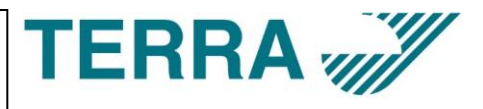

## CONFIGURAZIONE MODULATORE TERRA MHD001 – MHD002 via BLUETOOTH

**Requisiti:** PC o TABLET o SMARTPHONE (Windows o Android) **web browser** CHROME con interfaccia Bluetooth abilitata

Accendere il modulatore e avviare sul proprio PC/TABLET/SMARTPHONE il browser CHROME;

Digitare l'indirizzo web: <u>https://mhd.mydtv.live</u>

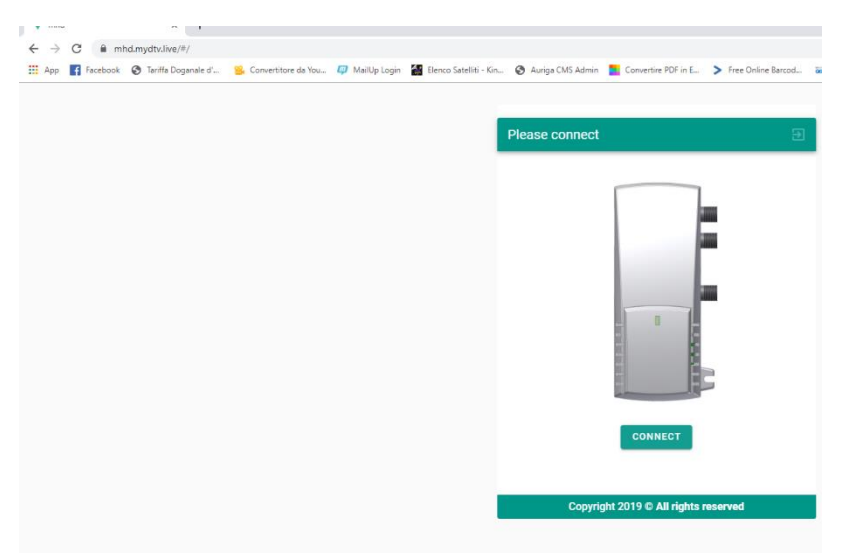

Nella pagina inziale (fig. sopra) cliccare su CONNECT. Il modulatore deve trovarsi entro 1mt dal dispositivo.

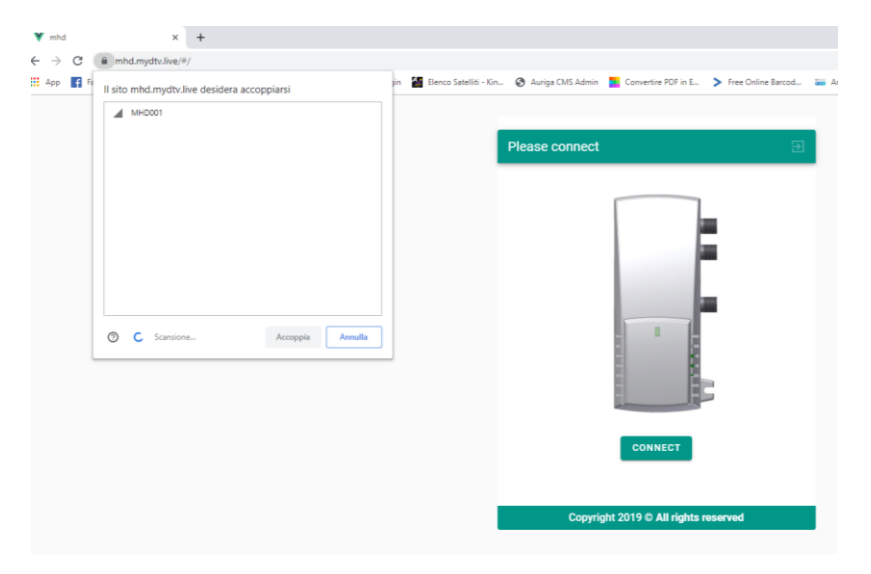

Nella finestra di sinistra, selezionare il modulatore (MHD001) e quindi selezionare il comando in basso "ACCOPPIA"

Una volta collegati via bluetooth al modulatore, apparirà la schermata HOME di programmazione

N.B. se il modulatore non viene trovato e nella finestra di accoppiamento non viene rilevato nessun modulatore, staccare la spina del modulatore e RIACCENDERLO TENENDO PREMUTI PER CIRCA 5 SECONDI I DUE TASTI ACCANTO AL DISPLAY per abilitare il modulo Bluetooth.

In questo caso sul modulatore è presente una versione firmware vecchia ed occorrerà aggiornarlo per attivare automaticamente il bluetooth a ogni riavvio (vedi procedura a pag.4 di questo manuale)

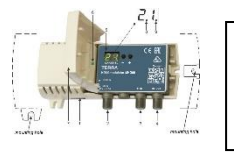

# MODULATORE DIGITALE TERRESTRE TERRA MHD001 – MHD002 MANUALE DI CONFIGURAZIONE VIA WEB - BLUETOOTH

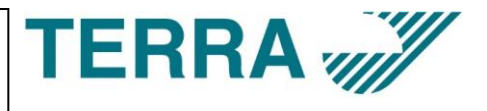

|  | <br>aland - Kinc. 🕑 Hanga cino Hamini 🔤 converta |                       |
|--|--------------------------------------------------|-----------------------|
|  |                                                  |                       |
|  | =                                                | USER MANUAL ⑦ 🗄       |
|  |                                                  |                       |
|  | Supply voltage                                   | 12.4 V                |
|  | Internal temperature                             | 31 °C                 |
|  | Status                                           | No video input (Idle) |
|  | Up Time                                          | 00:05:59              |
|  | Input resolution                                 |                       |
|  | Frame rate                                       | 0 Fps                 |
|  | Audio sample rate                                | 0 Hz                  |
|  |                                                  |                       |
|  | Device Status                                    |                       |
|  | Device model                                     |                       |
|  | Device description                               |                       |
|  | HDMI to DVB-T modulator                          |                       |
|  | Serial number<br>MHD0010019120127                |                       |
|  | Software version                                 |                       |
|  | 2.0                                              |                       |
|  | Hardware version                                 |                       |

#### (schermata HOME)

Per modificare i parametri del modulatore, cliccare sull'icona in alto a sinistra

|                               |                                    |                        |                |                       | * × +               |                 | mhd           |         |
|-------------------------------|------------------------------------|------------------------|----------------|-----------------------|---------------------|-----------------|---------------|---------|
|                               |                                    |                        |                |                       | d.mydtv.live/#/     | C 🗎 mho         | $\rightarrow$ |         |
| PDF in E > Free Online Barcod | 🚱 Auriga CMS Admin 📘 Convertire PD | Elenco Satelliti - Kin | 💷 MailUp Login | 😤 Convertitore da You | Tariffa Doganale d' | Facebook        | PP            | Ap      |
|                               |                                    |                        |                |                       |                     |                 |               | ENU     |
|                               |                                    |                        |                |                       | _                   |                 |               |         |
| USER MANUAL (?) 🔁             |                                    | (                      |                |                       | ation               | Device Informal | 8             | ľ       |
| 12.4.V                        | Numply voltage                     |                        |                |                       | am                  | Transport strea | 5             | #760-73 |
|                               | ouppry ronuge                      |                        |                |                       |                     |                 | _             |         |
| 31.0                          | internal temperature               |                        |                |                       | neters              | Encoder param   | Ì             | Ð       |
| No video input (Idle)         | Status                             |                        |                |                       |                     |                 |               | ~       |
| 00:06:59                      | Up Time                            |                        |                |                       | imeters             | RF output parar | •             | 9       |
|                               | Input resolution                   |                        |                |                       |                     | stem settings   |               | ò       |
| 0 Fps                         | Frame rate                         |                        |                |                       |                     |                 | -             |         |
| 0 Hz                          | Audio sample rate                  |                        |                |                       |                     |                 |               |         |
|                               |                                    |                        |                |                       |                     |                 |               |         |
|                               | Device Status                      |                        |                |                       |                     |                 |               |         |
|                               | Device model                       |                        |                |                       |                     |                 |               |         |
|                               | MHD001                             |                        |                |                       |                     |                 |               |         |
|                               | Device description                 |                        |                |                       |                     |                 |               |         |
|                               | Serial number                      |                        |                |                       |                     |                 |               |         |
|                               | MHD0010019120127                   |                        |                |                       |                     |                 |               |         |
|                               | Software version                   |                        |                |                       |                     |                 |               |         |
|                               | 2.0                                |                        |                |                       |                     |                 |               |         |
|                               | naruware version                   |                        |                |                       |                     |                 |               |         |

A sinistra dello schermo appariranno le sezioni di configurazione: DEVICE INFORMATION (schermata HOME); TRANSPORT STREAM; ENCODE PARAMETERS; RF OUTPUT PARAMETERS; SYSTEM SETTINGS

Selezionare la sezione che si desidera modificare

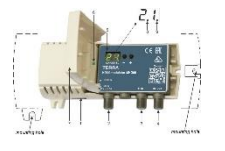

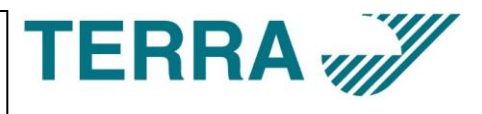

### TRANSPORT STREAM

in questa sezione è possibile impostare/modificare i parametri interni del canale generato dal modulatore

Parametri suggeriti per l'Italia da modificare:

- **NETWORK ID:** 12289
- ORIGINAL NETWORK ID: 8572
- SERVICE NAME: a piacimento (è il nome del canale che apparirà sul TV)
- LCN: a piacimento (è la posizione in cui verrà memorizzato il canale sui TV)
- **PRIVATE DATA SPECIFIER:** 00000000 (8 volte ZERO)
  - N.B. su alcuni TV anche di marca, senza questo parametro, la posizione LCN potrebbe non essere letta correttamente durante la ricerca dei canali. Si raccomanda di impostare come da figura i parametri: Network ID, Original Network ID e Private Data Specifiier

N.B. premere sempre UPDATE per aggiornare i parametri sul modulatore

| ≡ USER MANUAL ⑦ 관           |
|-----------------------------|
| Transport stream parameters |
| Network Name                |
| MHD001                      |
| Network ID                  |
| 12289                       |
| Original Network ID         |
| 8572                        |
| Transport stream ID         |
| 474                         |
| Service Name                |
| MHD001 CH_21                |
| Service ID                  |
| 474                         |
| Service Provider            |
| MHD001                      |
| PMT PID                     |
| 1600                        |
| Video PID                   |
| 1601                        |
| Audio PID                   |
| 1602                        |
| LCN                         |
| 92                          |
| PRIVATE data specifier      |
| 0000000                     |
| UPDATE                      |

#### **ENCODER PARAMETERS**

Parametri VIDEO / AUDIO del canale generato

#### VIDEO

- **Bitrate:** da 2 a 19 Mbit/s (consigliato 19 Mbit/s per assicurare la perfetta prestazione video anche con canali FULL HD e SUPER HD)
- Resolution: si può impostare manualmente (flaggando la voce Manual Mode) e impostando così la risoluzione in uscita. Altrimenti sarà uguale alla risoluzione in ingresso

#### AUDIO

- Encoding Mode: scegliere MPEG o AAC
- Bitrate: scegliere tra 64 e 320 Kbps

HDMI: abilitare se necessario la voce HDCP

| =                                | USER MANUAL ⑦ 🕣                       |
|----------------------------------|---------------------------------------|
| Encoder parameters               |                                       |
| Video                            |                                       |
| Bitrate<br>19000                 | Kbps 👻                                |
| Manual mode<br>Resolution width  |                                       |
| 1280<br>Resolution height<br>720 | • • • • • • • • • • • • • • • • • • • |
| Audio                            |                                       |
| Encoding mode<br>MPEG2           | Ŧ                                     |
| Bitrate                          | Kbps 👻                                |
| HDMI                             |                                       |
| HDCP                             |                                       |
| UPDATE                           |                                       |

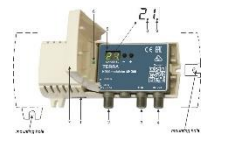

# MODULATORE DIGITALE TERRESTRE TERRA MHD001 – MHD002 MANUALE DI CONFIGURAZIONE VIA WEB - BLUETOOTH

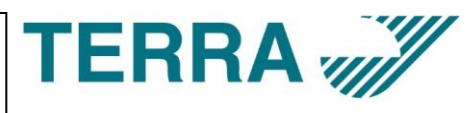

#### **RF OUTPUT PARAMETERS**

Parametri Radio Frequenza del canale generato

- **Constellation:** parametro di modulazione COFDM
- Bandwidth: larghezza di banda del canale (7-8 MHz) automaticamente impostato in base al canale selezionato VHF (7MHz) o UHF (8MHz)
- **Guard Interval:** parametro di modulazione COFDM
- **Code Rate:** parametro di modulazione COFDM
- Cell Id: Identificativo trasmettitore (facoltativo)
- **Frequency:** Frequenza del canale RF modificabile manualmente o ottenuta automaticamente in base al canale selezionato
- Channel: Canale RF di uscita del modulatore, VHF (CH 5—12) o UHF (CH 21—69). Per impostare il canale in Banda S, modificare manualmente la frequenza.
- Attenuator: attenuatore livello RF di uscita da 0 a 30dB
- Enable: abilita o disabilita il canale in uscita

### SYSTEM SETTINGS

Operazioni Speciali sul modulatore

- Restore Default: Ripristina sul modulatore i parametri di fabbrica
- **Firmware upgrade:** Verifica se è disponibile un aggiornamento per il modulatore e permette di aggiornare il firmware del prodotto.
- **Region Setting:** impostazione della canalizzazione. Lasciare EUROPE.

#### **FIRMWARE UPGRADE**

Nella schermata iniziale (Device Information), è possibile leggere la versione software installata nella riga "Software Version"

Nella sezione System Settings / Firmware Upgrade viene rilevata automaticamente una eventuale nuova versione (se il PC/TABLET/SMARPTHONE è connesso a Internet)

| USER MANUAL 🕘 🗧                                                        | € |  |  |  |  |
|------------------------------------------------------------------------|---|--|--|--|--|
| Revision history                                                       | ] |  |  |  |  |
| Revision v2.2                                                          |   |  |  |  |  |
| Revision v1.0                                                          | I |  |  |  |  |
| ≡ USER MANUAL ⑦ ඞ                                                      |   |  |  |  |  |
| Revision history                                                       |   |  |  |  |  |
| Revision v2.2                                                          |   |  |  |  |  |
| New Features<br>Added support for region selection via Web application |   |  |  |  |  |
| Revision v1.0                                                          |   |  |  |  |  |
| Updating Firmware                                                      |   |  |  |  |  |
|                                                                        |   |  |  |  |  |

Se è disponibile una nuova versione, da questa schermata è possibile aggiornare i l modulatore.

Cliccare sul tasto UPDATE della versione Revision x.x e attendere il completamento dell'operazione. Al termine il modulatore verrà riavviato.

E' sempre consigliato installare l'ultima versione sw disponibile

| ≡                   | USER MANUAL (?) 🕀 |
|---------------------|-------------------|
| RF Output           |                   |
| Constellation       |                   |
| QAM-16              | •                 |
| Bandwidth<br>7      | MHz 👻             |
| Guard interval 1/32 | •                 |
| Code Rate<br>3/4    |                   |
| Cell ID<br>O        |                   |
| Frequency<br>205500 | kHz               |
| Channel<br>C9       | -                 |
| Attenuator<br>15    | dB 👻              |
| Enable              |                   |
| UPDA                | ТЕ                |

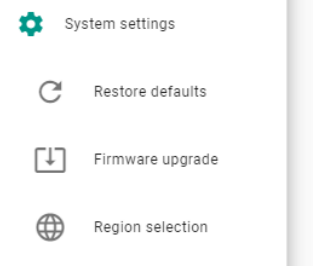